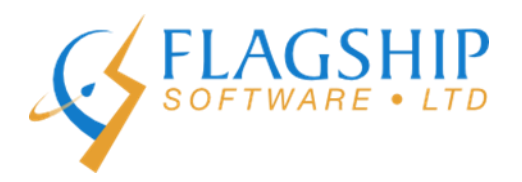

## iAddress™ Mise à Jour

février 2015, Volume 8, Numéro 2

### Changements aux règlements de l'ACM pour la congruence

Nous avons mis à jour la congruence pour la liste de retrait d'adresse en réponse aux demandes. Il va maintenant y avoir trois options pour la congruence :

- Nom au complet + Adresse (retire l'individu de la liste de diffusion)
- Nom de famille + Address (retire les membres de famille avec le même nom de la liste de diffusion)
- Adresse seulement (retire tous les individus dans la residence de la liste de diffusion)

Ces options vont permettre aux expéditeurs de determiner à quel niveau ils veulent faire la congruence pour les consommateurs qui ont demandés d'être retiré des listes de solicitation de l'Association canadienne du marketing. Ce changement est immédiat.

### Rappel – Uniformisation des données pour Lévis

Une grande uniformisation des addresses municipals de Lévis a pris place en janvier 2015. Environ 50,000 adresses ont été impactées. Postes Canada a fourni à Flagship l'information pour les changements d'adresses qui est disponible sans frais à travers le logiciel. L'option de faire la verification avec les données de Lévis se trouve sur l'écran de Correction/Validation. Veuillez consulter le bulletin de janvier 2015 pour les instructions complètes.

# Téléchargement des plans de dépôt pour la version 2.0 de l'écran principale des Outils électroniques d'expédition

Notre département de support technique reçoit beaucoup d'appels concernant le téléchargement des plans de dépôt sur la version 2.0 de l'écran principal des Outils électroniques d'expédition de Postes Canada. Les instructions suivantes décrivent comment faire le téléchargement de ces plans.

Il y a deux types spécifiques d'envois qui utilisent les plans de dépôts; mécanisable et prétrié. Ces deux types d'envois ont deux méthodes différentes de téléchargement sur l'écran principal des Outils électroniques d'expédition de Postes Canada. Si vous essayez de faire un téléchargement d'un plan de dépôt prétrié en utilisant la méthode pour le courrier mécanisable vous allez rencontrer une erreur et vice versa. Les détails ci bas décrivent les méthodes pour le téléchargement des plans de dépôts

pour courrier mécanisable et courrier prétrié.

Plans de dépôts pour courrier prétrié (Manutention spéciale, Poste-publications TPIF)

Les plans de dépôts pour courrier prétrié sont en format .xml ou .zip et sont utilisés pour la Médiaposte avec adresse, Manutention spéciale ou Poste-publications TPIF. Ils peuvent être téléchargés à travers le menu Fichier dans les Outils électroniques d'expédition. Si vous avez exporté un fichier compressé (.zip) du plan de dépôt vous allez devoir choisir 'Fichiers Zip' ou 'Tous les fichiers' du menu déroulant 'Type de fichier'.

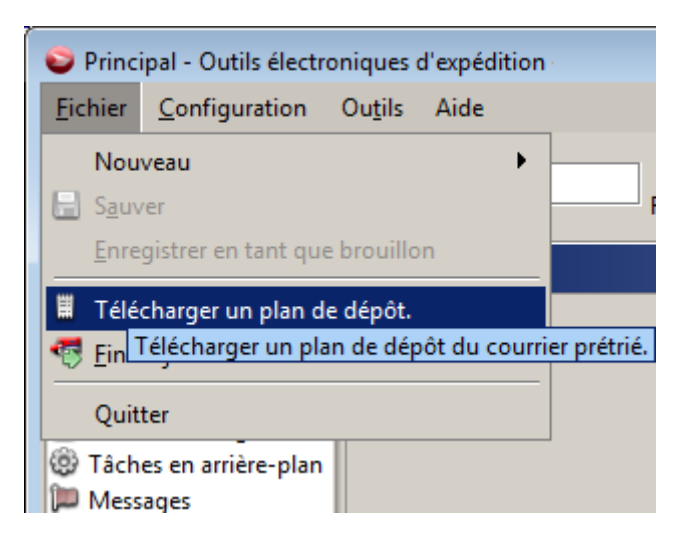

Figure 1 : Télécharger un plan de dépôt à travers le menu Fichier

| S Importez le plan de dépôt.                                                                                                    |                                                                                                    |
|----------------------------------------------------------------------------------------------------|----------------------------------------------------------------------------------------------------|
| Steps                                                                                                    | Choisissez le fichier de plan de dépôt du courrier prétrié.                                                                                                    |
| <ol> <li>Steps</li> <li>Choisissez le fichier de plan de dépôt du courrier prétrié.</li> <li>Téléchargez les données du plan de dépôt du courrier prétrié.</li> </ol> | Choisissez le fichier de plan de depot du courrier pretrie.         Pour télécharger un plan de dépôt, veuillez sélectionner le fichier de plan de dépôt du courrier prétrié que vous voulez convertir.         Regarder dans : |
|                                                                                                    |                                                                                                    |
|                                                                                                    | <pre>&lt; Précédent Suivant &gt; Ierminer Annuler</pre>                                                                                                    |

Figure 2: Choisissez le fichier de plan de dépôt du courrier prétrié (format .xml ou .zip)

Après avoir téléchargé le plan de dépôt vous allez pouvoir créer un plan de dépôt directement de l'envoi

ou l'importer dans un autre envoi que vous avez déjà créé. Pour créer l'envoi directement du plan de dépôt, choisissez 'Nouveau->Envoi du plan de dépôt' sous le menu Fichier. Ceci ouvrira une écran ou vous pouvez choisir un plan de dépot téléchargé auparavant.

| Principal - Outils électroniques d'expédition             |                                                   |  |  |  |
|-----------------------------------------------------------|---------------------------------------------------|--|--|--|
| <u>Fichier</u> <u>C</u> onfiguration Ou <u>t</u> ils Aide |                                                   |  |  |  |
| Nouveau 🔸                                                 | 폕 Envoi Poste-lettres                             |  |  |  |
| Sauver                                                    | 뻱 Envoi Médiaposte avec adresse                   |  |  |  |
| <u>E</u> nregistrer en tant que brouillon                 | 🗮 Envoi Poste-publications                        |  |  |  |
| Télécharger un plan de dépôt.                             | 📵 Envoi Médiaposte sans adresse                   |  |  |  |
| 🚭 <u>F</u> in de journée Alt-Y                            | 뻱 Envoi à partir d'un modèle                      |  |  |  |
| Quitter                                                   | 🔃 Envoi du modèle de dossier par défaut           |  |  |  |
| Tâches en arrière-plan                                    | 🕮 Envoi du plan de dépôt                          |  |  |  |
| 🎾 Messages                                                | Créer un nouvel envoi à partir d'un plan de dépôt |  |  |  |

Figure 3 : Choisissez Envoi du plan de dépôt pour créer un nouvel envoi à partir du plan de dépôt.

| 😜 Nouvel envoi à partir du plan de dépôt 🛛 💌 |                     |                    |                     |              |              |
|----------------------------------------------|---------------------|--------------------|---------------------|--------------|--------------|
| Sélectionnez le p                            | lan de dépôt devant | t être utilisé pou | r créer le nouvel ( | envoi.       |              |
| Identificateur                               | Nom du fichier      | Référence du       | Date du téléch      | Produit      | Expédié au n |
| E50000000                                    | Plan d?Exp?ditio    |                    | 2015-02-13          | Médiaposte a |              |
|                                              |                     |                    |                     |              |              |
| <u> </u>                                     |                     |                    |                     |              |              |
|                                              |                     |                    |                     | OK           | Annuler      |
|                                              |                     |                    |                     |              |              |

Figure 4 : Choisissez un plan de dépôt téléchargé auparavant.

#### Plans de dépôts pour courier mécanisable

Les plans de dépôt pour courrier mécanisable sont en format .txt et sont pour tous les formats de courrier mécanisable (Médiaposte avec adresse, Poste-publications ou Poste-lettres). Ils peuvent être téléchargés à travers leur importation dans un envoi déjà créé en cliquant sur le bouton 'Exécuter l'importation' et ensuite choisir le fichier pour votre plan de dépôt.

| Principal - Outils électroniques d'expéditior            | 1                                                                                                    |
|----------------------------------------------------------|----------------------------------------------------------------------------------------------------|
| <u>Fichier</u> <u>Configuration</u> Ou <u>t</u> ils Aide |                                                                                                    |
| Nouveau 🕨                                                | 📵 Envoi Poste-lettres                                                                                                    |
| Sauver                                                   | 🛼 Envoi Médiaposte avec adresse                                                                                                    |
| Enregistrer en tant que brouillon                        | Envoi Poste-publications     Créer un nouvel envoi Médianoste avec adresse                                                                                                    |
| 🗒 Télécharger un plan de dépôt.                          | erect an industric construction of the analysis of the second second sec |
| 🚭 Ein de journée Alt-Y                                   | 🔃 Envoi à partir d'un modèle                                                                                                    |
| Ouitter                                                  | 뻱 Envoi du modèle de dossier par défaut                                                                                                    |
| () Tâches en arrière-plan                                | 🖳 Envoi du plan de dépôt                                                                                                    |
| Messages                                                 | Dossier d'envois                                                                                                    |

Figure 5 : Créez un nouvel envoi

| Se Princ        | ipal - Outils électi  | roniques d'e      | xpédition                 |                       |               |              |            |                 |
|-----------------|-----------------------|-------------------|---------------------------|-----------------------|---------------|--------------|------------|-----------------|
| <u>F</u> ichier | <u>C</u> onfiguration | Ou <u>t</u> ils A | ide                       |                       |               |              |            |                 |
|                 |                       |                   |                           |                       | 2             | 5            | SD         |                 |
| Nouve           | au Sauvegarder        | Supprimer         | Télécharger le modèle     | Sauvegarder le modèle | Importer      | Aperçu       | Finaliser  | Transmettre     |
| Navigat         | ion 😥                 | Envois -          | Médiaposte avec adresse - | Nouveau Importez l    | es renseigner | ments sur le | dépôt dans | l'envoi actuel. |

Figure 6 : Cliquez le bouton pour 'Exécuter l'importation'

| •                                                                                           |                                                                                                    |
|---------------------------------------------------------------------------------------------|----------------------------------------------------------------------------------------------------|
| Steps                                                                                       | Choisissez la source de l'importation.                                                                                                    |
| <ol> <li>Choisissez la source de l'importation.</li> <li>Exécutez l'importation.</li> </ol> | Veuillez sélectionner le fichier mécanisable ou le plan de dépôt déjà téléchargé que vous souhaitez importer.<br>© Effectuez l'importation à partir d'un fichier. ○ Effectuez l'importation à partir de plans de dépôt téléchargés auparavant. |
|                                                                                             | Regarder dans : 🧰 demo 💌 🖻 🔝 🔛                                                                                                    |
|                                                                                             | Plan d'Expédition.txt                                                                                                    |
|                                                                                             | Nom de fichier : Plan d'Expédition.txt                                                                                                    |
|                                                                                             | Fichiers de type : Fichiers Text (*.txt)                                                                                                    |
|                                                                                             | < Précédent Suivant > Terminer Annuler                                                                                                    |

Figure 7 : Choisissez le fichier du plan de dépôt du courrier mécanisable.

### **Cours de formation Web de Flagship**

Nous offrons la formation en ligne ! Si vous avez besoin de nouveaux employés ou un cours de perfectionnement, s'il vous plaît contactez Carolyn Trebell à 1-866-672-0007 poste 3 ou carolyn@flagshipsoftware.com pour enregistrer pour un cours web.

Copyright © 2015 Flagship Software Ltd., Reproduction interdite iAddressTM Mise à Jour est le bulletin électronique de Flagship Software Ltd.

Notre adress est: Flagship Software Ltd. 203-60 King Road PO Box 2625 Richmond Hill, ON L4E 1A6 Canada